### LEASE ANALYSIS LANDLORD RETAIL CND EXAMPLE LANDLORD RENTING SINGLE SPACE

## INTRODUCTION

This Lease Analysis example analyses analyzes a retail lease from a landlord's perspective where the tenant is renting one space in the building and uses the Investor Pro "Lease Analysis Landlord Retail Single Space" template.

If the tenant rents several spaces in the building the Investor Pro "Lease Analysis Landlord Retail Multiple Spaces" template would be used.

This comprehensive Tenant Retail example uses all the lease features including entering a lease with Free Rent, % Rent and the application of Rent Caps and Recoverable Expense Caps and Stops.

Sport's Affair is considering leasing Unit 105 Gross Leaseable Area (GLA): 7,000 Sq. Ft

This practice example consists of two sections;

- 1. The input information for the project
- 2. The instructions for entering the data

### **PROJECT INFO. Folder**

Property Name: Park Royal Village Description: Unit 105 Sport's Affair Starting Date: Year 1 Jan Analysis Period: 10 Years Gross Leasable Area (GLA): 7,000 Sq. ft

### LANDLORD Folder

Investor's Marginal Tax Rate: 42.00% Landlord's Discount Rate: Before Tax 10.00%

## LEASEHOLD IMPROVEMENTS Folder

Description: Leasehold Improvements Amount: \$25,000 Year 1 Jan Depreciation Method: Commercial Prop. St Line

### **EXPENSES** Folder

Rental Expenses are expenses paid by the landlord which are allocated to the space such the proportional share of property taxes, insurance, common area maintenance, property management etc.

### Expenses paid by Landlord

\$10.00 per Unit of Tenant's GLA per Yr paid monthly for 12 months then increasing at 4.00% compounding per year for 9 years

Leasing Fees Year 1 Jan \$65,000

## **REVENUE Folder**

Is the rent paid by the tenant to the landlord and is entered in the Revenue.

### **Base Rent**

\$26.00 per Unit of Tenant's GLA Area per Yr paid monthly. Two terms of 5 years. Increase for the second term based on 3.00% compounding for five years

### Free Rent

First two months. 100% of Base Rent

#### % Rent

6.00% of retail sales

Retail Sales for the first year are as follows;

| Year 1 | Retail Sales |
|--------|--------------|
| Jan    | \$200,000    |
| Feb    | \$200,000    |
| Mar    | \$200,000    |
| Apr    | \$300,000    |
| May    | \$300,000    |
| June   | \$400,000    |
| July   | \$400,000    |
| Aug    | \$400,000    |
| Sept   | \$300,000    |
| Oct    | \$300,000    |
| Nov    | \$300,000    |
| Dec    | \$500,000    |

The retail sales are projected to increase at 4.00% compounding per year for remaining 9 years.

### Additional Rent (TIM's)

\$9.00 per Unit of Tenant's GLA per Yr paid monthly for 12 months then increasing at 4.00% compounding per year. **Subject to a Recoverable Expense Cap** of \$6,000 per month. This means that the maximum Additional Rent (TIM's) the tenant will pay is \$6,000 per month.

## VACANCY Folder

This analysis assumes there are no vacancies

## **FINANCING Folder**

The Financing folder allows you to enter two types of financing;

### 1. Mortgage (Borrowing)

Money borrowed by the landlord to fund tenant and other improvements associated with the space being rented

Description: Leasehold Improvements Commencing: Year 1 January Type: Standard Mortgage Amount: \$60,000 Time Period: 10 years Amortization: 10 years Nominal Interest Rate: 7.00% Compounding Frequency: Semi-annually

## 2. Tenant Loans

The landlord lends money to the tenant to fund their leasehold improvements and moving costs and the tenant repays the loan principle and interest every month.

Description: Loan to Tenant Commencing: Year 1 January Type: Standard Mortgage Amount: \$35,000 Time Period: 5 years Amortization: 5 years Nominal Interest Rate: 10.00% Compounding Frequency: Semi-annually

### **TERMINATION Folder**

Cost incurred by the landlord at the end of the lease for cleaning up the two spaces in preparation for leasing to a new tenant.

Cleanup and restoration Costs: \$15,000

Value of leasehold improvements on termination is zero.

## TENANCY INFORMATION

Information on the tenancy is entered in Tenancy Information dialog in two parts:

- 1. Lease Information
- 2. Building Attributes

The Tenancy Information appears on the following reports;

Lease Summary Report which shows;

- Tenancy Information
- Building Attributes
- Financial Summary
- Photos and Images
  Building
  Floor Plan
  Site Plan
  Location Map

To enter the Tenancy Information click on the Tenancy Information Button and complete the entries.

| 🗤 Investor Pro Lease Analysis Tenant Retail Single Space Pro |                                                                   |                           |                     |                         |               |              |             |  |
|--------------------------------------------------------------|-------------------------------------------------------------------|---------------------------|---------------------|-------------------------|---------------|--------------|-------------|--|
| <u>F</u> ile <u>E</u> dit <u>R</u> ep                        | <u>File Edit Reports Tools Utilites Investit Activation H</u> elp |                           |                     |                         |               |              |             |  |
| D 🛩 🖬                                                        | 🎒 👗 🖻                                                             | 🛍 🗊 My                    | Company Info.       | P <u>r</u> operty Info. | Tenancy Info. | Client Info. | Notes       |  |
| Project<br>Info.                                             | Tenant                                                            | Leasehold<br>Improvements | Leasing<br>Expenses | Sublease<br>Revenue     | Vacancy       | Financing    | Termination |  |

Following is the completed "Lease Information" and "Building Attribute" screens

| Lease | Information | entries | for | the | example |  |
|-------|-------------|---------|-----|-----|---------|--|
|-------|-------------|---------|-----|-----|---------|--|

| Tenancy Information                                                                                                    |                                                                                                    |                                                                                                    |                                                                                  |  |  |  |  |
|----------------------------------------------------------------------------------------------------|----------------------------------------------------------------------------------------------------|----------------------------------------------------------------------------------------------------|----------------------------------------------------------------------------------|--|--|--|--|
| > Le                                                                                                    | ease Information                                                                                                    | Retail Space<br>Building Attributes                                                                                                    |                                                                                  |  |  |  |  |
| Suite Number and Floor<br>Type of Lease<br>Start Date<br>Expiration Date<br>Lease Term<br>Renewal Options<br>Starting Lease Rate<br>Rent Escalation Steps<br>Free Rent<br>Rent Cap<br>Starting Recov. Expenses<br>Expense Cap or Stop<br>Percentage Rent | 105<br>Triple Net<br>01/01/2011 ••• mm/dd/yyyy<br>12/31/2015 ••• mm/dd/yyyy<br>Five Years<br>Option to renew for another five years<br>\$26.00 per Sq. Ft per Year<br>No<br>First two months<br>No<br>\$9.00 per Sq. Ft per Yr<br>Recov. Expense Cap \$6,000 per month<br>6.00% | Other Monthly Starting Costs<br>Parking Ratio<br>Reserved Parking No. & Rate<br>Unreserved Parking No. & Rate<br>Total Moving Costs<br>TI Allowances by Landlord<br>TI's paid by Tenant<br>Other Allowances by Landlord | No<br>N/A<br>No<br>Unlimited. Free staff parking<br>N/A<br>No<br>\$25,000<br>N/A |  |  |  |  |
|                                                                                                    | <u>0</u> K <u>C</u> a                                                                                                    | ncel Help                                                                                                    |                                                                                  |  |  |  |  |

## Building Attribute entries for the example

| Tenancy Information                                                                                                    |                                                                                                    |                                         |                                     |  |  |  |  |
|----------------------------------------------------------------------------------------------------|----------------------------------------------------------------------------------------------------|-----------------------------------------|-------------------------------------|--|--|--|--|
|                                                                                                    | Lease Information                                                                                                    | $\rightarrow$                           | Retail Space<br>Building Attributes |  |  |  |  |
| Sub Market Area<br>Type of Property<br>Building Class & Age<br>Site Location<br>Anchor Tenants<br>Traffic Count<br>Column Spacing<br>Air Conditioning<br>Sprinklers<br>Signage<br>Kitchen/Lunchroom<br>Bathrooms<br>Storage Area | Kingsland<br>Strip Retail<br>Built 1986<br>On busy main road<br>Vons Supermarket<br>32,400 vehicles per day average<br>18 Ft x 16 Ft<br>Yes<br>Yes<br>Pole & Store signs<br>Yes<br>One<br>15 feet x 15 feet | Security<br>Property Manager<br>Comment | Evenings<br>PAC Management          |  |  |  |  |
|                                                                                                    | <u>0</u> K <u>C</u> a                                                                                                    | ncel H                                  | elp                                 |  |  |  |  |

The Tenancy Information entries appear in the "Lease Summary" and "Lease Summary Comparison" reports.

# Lease Summary Report

# Page 1. Lease Information and Building Attributes and imported images

|                               | Lease Summary                          | May 31, 2011                                                                                                    |
|-------------------------------|----------------------------------------|----------------------------------------------------------------------------------------------------|
|                               | Unit 105 Sport's Affa                  | ir Lease Analysis Landlord Retail Single Space                                                                                                    |
| Park Roval Village            |                                        |                                                                                                    |
| Macleod Trail & 75th Ave SW   |                                        | A second second s                                                                                                    |
| Calgan                        |                                        | the second second second second second second second second second second second second second second second s                                                                                                    |
| Alberta                       |                                        | and the second second s |
|                               |                                        | State of the local division of the local division of the local div |
| Unit Number & Floor           | 105                                    |                                                                                                    |
| Total Rentable Area           | 7.000 Sa. Ft                           |                                                                                                    |
| Type of Lease                 | Triple Net                             | and the second second second second second second second second second second second second second second second                                                                                                    |
| Start Date                    | Jan/01/2011                            | the second second second second second second second second second second second second second second second s                                                                                                    |
| Expiration D ate              | Dec/31/2015                            | and the second second second second second second second second second second second second second second second                                                                                                    |
| Lease Term                    | Five Years                             |                                                                                                    |
| Renewal Options               | Option to renew for another five years |                                                                                                    |
| Starting Lease Rate           | \$26.00 per Sq. Ft per Year            | Park Royal Village                                                                                                    |
| Rent Escalation Steps         | No                                     | and the second second se                                                                                                    |
| Free Rent                     | First two months                       | And Address of South States and                                                                                                    |
| RentCap                       | No                                     |                                                                                                    |
| Percentage Rent               | 6.00%                                  |                                                                                                    |
| Starting Recov. Expenses      | \$9.00 per Sg. Ft per Yr               |                                                                                                    |
| Expense Cap or Stop           | Recov. Expense Cap \$6,000 per month   |                                                                                                    |
| Other Monthly Starting Costs  | No                                     | Tank Tank Tank Tank Tank Tank                                                                                                    |
| Parking Ratio                 | N/A                                    |                                                                                                    |
| Reserved Parking No. & Rate   | No                                     |                                                                                                    |
| Unreserved Parking No. & Rate | Unlimited. Free staff parking          |                                                                                                    |
| Total Moving Costs            | N/A                                    | Lange Lines - Lines 1 . Land                                                                                                    |
| TI Allowance by Landlord      | \$25,000                               |                                                                                                    |
| Other Allowances by Landlord  | N/A                                    | Located on busy Macleod Trail                                                                                                    |
|                               |                                        |                                                                                                    |
| Building Attributes           |                                        |                                                                                                    |
| Sub Market Area               | Kingsland                              |                                                                                                    |
| Type of Property              | Strip Retail                           |                                                                                                    |
| Building Class & Age          | Bunt1986                               |                                                                                                    |
| Site Location                 | On busy main road                      |                                                                                                    |
| Anchor Tenants                | Vons Supermarket                       |                                                                                                    |
| Traffic Count                 | 32,400 vehicles per day average        |                                                                                                    |
| Column Spacing                | 18 FTX 10 FT                           |                                                                                                    |
| Air Conditioning              | Tes                                    |                                                                                                    |
| Sprinklers                    | Yes                                    |                                                                                                    |
| Signage                       | Pole & Store signs                     |                                                                                                    |
| Kitchen/Lunchroom             | 165<br>0                               |                                                                                                    |
| Bathrooms                     | Une                                    |                                                                                                    |
| Storage Area                  | 15 feet × 15 feet                      |                                                                                                    |
| Security                      | E)(epip gs                             |                                                                                                    |
| December Manager -            | BAC Management                         |                                                                                                    |

## Lease Summary Report

### Page 2. Financial Summary

|                                     | l<br>P<br>Un           | L <b>ease Summary</b><br>ark Royal Village<br>it 105 Sport's Affair | May 31, 2011<br>Investor Pro<br>Lease Analysis Landlord Retail Single Space |
|-------------------------------------|------------------------|---------------------------------------------------------------------|-----------------------------------------------------------------------------|
| Financial Summary                   |                        |                                                                     |                                                                             |
| Analysis Period: 10 years           |                        |                                                                     |                                                                             |
|                                     | Before Tax             | After Tax                                                           |                                                                             |
| Total Net Cash Flow                 | \$ 2,447,223           | \$ 1,413,089                                                        |                                                                             |
| Average Annual Net Cash Flow        | \$ 244,722             | \$ 141,309                                                          |                                                                             |
| Average Monthly Net Cash Flow       | \$ 20,394              | \$ 11,776                                                           |                                                                             |
| Average Rent Rates                  |                        |                                                                     |                                                                             |
| Based on Rentable Area              |                        |                                                                     |                                                                             |
| Average Effective Annual Rate       | \$ 34.96 Sq. Ft per Yr | \$ 20.19 Sq. Ft per Yr                                              |                                                                             |
| Average Effective Monthly Rate      | \$ 2.91 Sq. Ftper Yr   | \$ 1.68 Sq. Ftper Yr                                                |                                                                             |
| Net Present Value and Net Effective | e Rent                 |                                                                     |                                                                             |
| Net Present Value (NPV)             | \$ 1,445,689           | \$ 853,011                                                          |                                                                             |
| NPV Discount Rate                   | 10.00%                 | 9.60%                                                               |                                                                             |
| Based on Rentable Area              |                        |                                                                     |                                                                             |
| Net Effective Rent Yearly           | \$ 20.65 Sq. Ft per Yr | \$ 12.19 Sq. Ft per Yr                                              |                                                                             |
| Net Effective Rent Monthly          | \$ 1.72 Sq. Ftper Yr   | \$ 1.02 Sq. Ftper Yr                                                |                                                                             |

### Importing Images and photos

The following images can be imported into the project:

Company Logo Personal Photograph (Appears on the "Title Page" Building Photograph for the "Title Page" Five photos or images which are displayed on the "Photo Gallery" along with the Title Page Photograph Location Map Aerial Map Site Plan Space Plan

Visit the Investit Online Learning Center to learn how to import photos and images.

## INSTRUCTIONS FOR ENTERING THE PROJECT INTO INVESTOR PRO

## **Getting started**

The first step is to open the Investor Pro Template "Lease Analysis Landlord Retail Single Space" as follows:

- 1. Open Investor Pro.
- 2. Select the New Project Folder then select the Investit Template folder

| Investit Templates      | My Templates               |
|-------------------------|----------------------------|
| Select Template for New | Project                    |
| 🖃 Lease Analysis Landlo | ord 📤                      |
| Lease Analysis Landlo   | ord Indust Multiple Spaces |
| Lease Analysis Landlo   | ord Indust Single Space    |
| Lease Analysis Landlo   | rd Office Multiple Spaces  |
| Lease Analysis Landlo   | ord Office Single Space    |
| Lease Analysis Landlo   | ord Retail Multiple Spaces |
| Lease Analysis Landlo   | ord Retail Single Space <  |
| 🖻 Lease Analysis Tenan  | t                          |
| Lease Analysis Tenant   | t Indust Multiple Spaces   |
| Lease Analysis Tenant   | t Indust Single Space      |
| Lease Analysis Tenant   | t Office Multiple Spaces   |
| Lease Analysis Tenant   | t Office Single Space      |
| Lease Analysis Tenant   | t Retail Multiple Spaces   |
| Lease Analysis Tenan    | t Retail Single Space      |
| Development Analysis    |                            |
| Development Aparime     |                            |
| Development Condo C     | iniumo                     |
|                         | iniums                     |
| •                       |                            |

- 3. Select and open the Investit template ""Lease Analysis Landlord Retail Single Space" The analysis period dialog will open at this point.
- 4. Enter 10 years and click OK

| 🕈 Enter or change t  | he Analysis Tir   | ne Period           |
|----------------------|-------------------|---------------------|
| For how many years ( | do you wish to ar | nalyze the project? |
| Analysis Time Period | -> 10 ye          | ars                 |
|                      | <u>C</u> ancel    | Help                |

## Entering the project data and information

## **PROJECT INFO Folder**

- 1. Enter the Property Name: Park Royal Village
- 2. Enter Description: Unit 105 Sport's Affair
- 3. Enter the Gross Leasable Area (GLA): 7,000 Sq. ft

| Project<br>Info.                                                                                      | Landlord                                                                                                    | Leasehold<br>Improvements                                                   | Expenses      | Rev   | enue                                    | Vacancy        | Financing   | Terminatio |
|----------------------------------------------------------------------------------------------------|----------------------------------------------------------------------------------------------------|-----------------------------------------------------------------------------|---------------|-------|-----------------------------------------|----------------|-------------|------------|
| Report He<br>Property N<br>Descriptio<br>Analysis T<br>11<br>Entry Infor<br>Enter Reve<br>Starting Da | aders<br>ame Park F<br>n Unit 11<br>ime Period<br>) Years<br>mation<br>enue and Expense<br>ate January Year<br>Unit of Measure | Royal Village<br>D5 Sport's Affair<br>Change Analysis<br>S Monthly Cha<br>1 | s Time Period | ation | <b>Tenant</b><br><b>Retail</b><br>Gross | Leaseable Area | (GLA) 7,000 | Sq. Ft     |

## LANDLORD Folder

- 1. Enter the Investor's Marginal Tax Rate: 42.00%
- 2. Enter the Discount Rate Before Tax: 10.00%

Notes:

The Discount Rate is used to calculate the Net Present Value and Net Effective Rent The program automatically calculates the Discount Rate After Tax

| Project<br>Info.              | Landlord                            | Leasehold<br>Improvements | Expenses |
|-------------------------------|-------------------------------------|---------------------------|----------|
|                               |                                     |                           |          |
| ∏Turn off Ta<br>Investor's Ma | ax Calculations<br>arginal Tax Rati | e 42                      | .00% 🔶   |
| Discount Rat                  | te                                  |                           |          |
| Before Tax                    |                                     | 10                        | .00% 🔶   |
| After Tax                     |                                     | 9                         | .60%     |

## LEASEHOLD IMPROVEMENTS Folder

First Row

1. Enter the Amount: \$25,000

|   | Project Landlord                 | Leasehold<br>Improvements | Expe      | nses     | Rever | nue      | Vacancy  | Finan       | cing          | Terminatior               |
|---|----------------------------------|---------------------------|-----------|----------|-------|----------|----------|-------------|---------------|---------------------------|
| c | CCA Claim Option: Full CCA Claim |                           |           |          |       |          |          |             |               |                           |
|   | Leasenoia improvements           | Inflate                   |           |          |       |          | CCA CI   | laim Settii | ng            |                           |
|   | Description                      |                           | Amount    | Year     | Month | C        | CA Class | CCA<br>Rate | First<br>Year | Claim CCA<br>in Last Year |
|   | Leasehold Improvements 🗲—        |                           | \$ 25,000 | Year 1 🖃 | Jan 🗾 | Building | -        | 4.00%       | 50.00%        |                           |
|   |                                  |                           | Enter     |          |       | 1        |          |             |               |                           |

## Your entries for the Leasehold improvements should look like this;

## **EXPENSES** Folder

Rental Expenses are expenses paid by the landlord which are allocated to the space such the proportional share of property taxes, insurance, common area maintenance, property management etc.

### Expenses paid by Landlord

\$10.00 per Unit of Tenant's GLA per Yr paid monthly for 12 months then increasing at 4.00% compounding per year for 9 years

### Leasing Fees

Year 1 Jan \$65,000

Using Projection Wizard enter and project the Expenses paid by the Landlord

| b Projectio      | n Wiza   | ard                     |       |               |          |       |           |         |      |          |            |
|------------------|----------|-------------------------|-------|---------------|----------|-------|-----------|---------|------|----------|------------|
| Entry Informatio | on       |                         |       |               |          |       |           |         |      |          |            |
| Description:     | Expens   | es paid by Landlord     |       |               |          |       |           |         |      |          |            |
| Entry Choice:    | \$ per U | nit of Total Gross Lea: | sable | e Area per Yr |          |       |           |         |      |          |            |
| Projections      |          |                         |       |               |          |       |           |         |      |          |            |
|                  |          |                         |       | [             | Start    | Date  | Т         | ime Per | riod |          |            |
| Paid             |          | Project<br>Entry Using  |       | Entry         | Year     | Month | To<br>End | Yrs     | Mos  | Increase | Cont. Proj |
| Monthly for 12 M | lonths 🗾 | Annual Compounding      | -     | \$ 10.00      | Year 1 🗾 | Jan 🗾 | <b>V</b>  | 10 🖃    | 0 🖃  | 4.00%    |            |
| Select           |          | Select                  |       | Enter         |          | Chec  | k         |         |      | Enter    |            |

### Enter the Leasing Fees directly into the grid

| Project<br>Info. | Landlo     | rd       | Leasehold<br>Improvements | Expenses            | R | evenue | Vacancy    | y Finar    | icing Ter  | mination |
|------------------|------------|----------|---------------------------|---------------------|---|--------|------------|------------|------------|----------|
| Expenses         |            |          |                           |                     |   |        |            |            |            |          |
| Descrip          | otion      |          | Entry C                   | Choice              |   | Qty    | Year 1 Jan | Year 1 Feb | Year 1 Mar | Year 1 . |
| Expenses paid b  | y Landlord | \$ per L | Init of Total Gross L     | easable Area per Yr | - | 7,000  | \$ 10.00   | \$ 10.00   | \$ 10.00   | \$       |
| Leasing Fees     |            | Amour    | t                         |                     | - | —      | \$ 65,000  | \$0        | \$0        |          |
|                  |            |          |                           |                     |   |        | Enter      |            |            |          |

### **REVENUE Folder**

Is the rent paid by the tenant to the landlord and is entered in the Revenue.

#### **Base Rent**

\$26.00 per Unit of Tenant's GLA Area per Yr paid monthly. Two terms of 5 years. Increase for the second term based on 3.00% compounding for five years

### Free Rent

First two months. 100% of Base Rent

### % Rent

6.00% of retail sales

Retail Sales for the first year are as follows;

| Year 1 | Retail Sales |
|--------|--------------|
| Jan    | \$200,000    |
| Feb    | \$200,000    |
| Mar    | \$200,000    |
| Apr    | \$300,000    |
| May    | \$300,000    |
| June   | \$400,000    |
| July   | \$400,000    |
| Aug    | \$400,000    |
| Sept   | \$300,000    |
| Oct    | \$300,000    |
| Nov    | \$300,000    |
| Dec    | \$500,000    |

The retail sales are projected to increase at 4.00% compounding per year for remaining 9 years.

## Additional Rent (TIM's)

\$9.00 per Unit of Tenant's GLA per Yr paid monthly for 12 months then increasing at 4.00% compounding per year. **Subject to a Recoverable Expense Cap** of \$6,000 per month. This means that the maximum Additional Rent (TIM's) the tenant will pay is \$6,000 per month.

| 1. Select row 1 'Base Rent' and click on the | Apply % Rent |
|----------------------------------------------|--------------|
| Breakpoint                                   |              |
| Select Breakpoint                            |              |
| Natural Breakpoint <b>Check</b>              |              |
| C Artificial Breakpoint                      |              |
| OK Cancel Help                               |              |

2. Select row with Description 'Recoverable Expenses (TIM's)'

3. Click on the Apply Cap or Stop button to access the Rent Cap & Stop dialog and select "Recov. Exp. Cap" and click Ok.

| c | aps & Stops                                                                                                    | X |
|---|----------------------------------------------------------------------------------------------------|---|
| - | Select<br>C Rent Cap<br>Recoverable Expense Cap (Tenant pays expenses up to the Cap)<br>C Recoverable Expense Stop (Landlord pays expenses up to the Stop) |   |
|   | OK Cancel Help                                                                                                    |   |

4. Select row with Description 'Parking' and click on the delete button

## The completed screen

| Project<br>Info. Landlo   | rd Leasehold<br>Improvements Expenses           | R | tevenue | Vacancy    | / Finan    | icing Ter  | mination |
|---------------------------|-------------------------------------------------|---|---------|------------|------------|------------|----------|
| Revenue                   |                                                 |   |         |            |            |            |          |
| Description               | Entry Choice                                    |   | Qty     | Year 1 Jan | Year 1 Feb | Year 1 Mar | Year 1 . |
| Base Rent                 | \$ per Unit of Total Gross Leasable Area per Yr | - | 7,000   | \$ 26.00   | \$ 26.00   | \$ 26.00   | \$       |
| % Rent                    |                                                 |   | —       | 6.00%      | 6.00%      | 6.00%      |          |
| Retail Sales              | Amount                                          | - | —       | \$ 200,000 | \$ 200,000 | \$ 200,000 | \$3      |
| Free Rent                 | % of Rent                                       | - | —       | 100.00%    | 100.00%    | 0.00%      |          |
| Recoverable Expenses (TIM | \$ per Unit of Total Gross Leasable Area per Yr | - | 7,000   | \$ 9.00    | \$ 9.00    | \$ 9.00    |          |
| Recov. Exp. Cap           | Amount                                          | Ŧ |         | \$ 6,000   | \$ 6,000   | \$ 6,000   | £        |

Using Projection Wizard enter and project the Base Rent

| 🚹 Projection W      | izard                      |                  |      |          |       |           |            |      |          |            |
|---------------------|----------------------------|------------------|------|----------|-------|-----------|------------|------|----------|------------|
| Entry Information   |                            |                  |      |          |       |           |            |      |          |            |
| Description: Base   | e Rent                     |                  |      |          |       |           |            |      |          |            |
| Entry Choice: \$ pe | r Unit of Total Gross Leas | able Area per Yr |      |          |       |           |            |      |          |            |
|                     |                            |                  |      |          |       |           |            |      |          |            |
| Projections         |                            |                  |      |          |       |           |            |      | _        |            |
|                     | Select                     |                  |      | Start    | Date  | Т         | ime Per    | riod |          |            |
| Paid                | Project<br>Entry Using     | Entry            | Term | Year     | Month | To<br>End | Yrs        | Mos  | Increase | Cont. Proj |
| Monthly             | Stepped Proj. (Lease)      | \$ 26.00         | 1    | Year 1 📩 | Jan 🗾 | ->        | 5 🗾        | 0 🔽  | 3.00%    |            |
|                     |                            | <b>▲</b>         | 2    | Year 6   | Jan   |           | 5 <u>-</u> | 0 _  |          |            |
|                     |                            |                  | inte | <b>.</b> |       | Îc        | hec        | k    | En       | iter       |
| Stepped Projec      | tion                       |                  |      |          |       |           |            | -    |          |            |
|                     |                            |                  |      |          |       |           |            |      |          |            |
| New value at "End   | of Term" based on:         |                  |      |          |       |           |            |      |          |            |
| Annual Composition  | unding Rate Increase 🗲     | — Check          |      |          |       |           |            |      |          |            |
| C Enter Value       |                            |                  |      |          |       |           |            |      |          |            |
| C \$ Increase       |                            |                  |      |          |       |           |            |      |          |            |
| C % Increase        | <b>↓</b> Ente              | er 🛛             |      |          |       |           |            |      |          |            |
| No. of Time Peric   | ods: 2                     |                  |      |          |       |           |            |      |          |            |
|                     | Show Exa                   | mple ->          |      |          |       |           |            |      |          |            |
| OK                  | Cancel                     | Help             |      |          |       |           |            |      |          |            |
|                     | Vancer                     |                  |      |          |       |           |            |      |          |            |

# Using Projection Wizard enter and project the % Rent

| b Projection Wiza       | ard                   |       |          |       |          |         |     |          |             |
|-------------------------|-----------------------|-------|----------|-------|----------|---------|-----|----------|-------------|
| Entry Information       |                       |       |          |       |          |         |     |          |             |
| Description: % Rent     |                       |       |          |       |          |         |     |          |             |
| Entry Choice: % Rent    |                       |       |          |       |          |         |     |          |             |
|                         |                       |       |          |       |          |         |     |          |             |
| Projections             |                       |       |          |       |          |         |     |          |             |
|                         |                       |       | Start    | Date  | Tir      | me Peri | .od |          |             |
| Enter                   | Project               | 96    | Vear     | Month | То       | Vrs     | Mos | Increase | Copt Proi   |
| Lindi                   | Entry Using           | ~     | 1 Gui    | MOL   | End      | 110     | MOG | morease  | Cont. Troj. |
| Monthly for 12 Months 🔟 | Constant (Fill Right) | 6.00% | Year 1 🗾 | Jan 🗾 | <b>V</b> | 10 🔟    | 0 🔟 |          |             |
| Select 5                | Select                | Enter |          | Chec  | k        |         |     |          |             |

Using Projection Wizard enter and project the Retail Sales

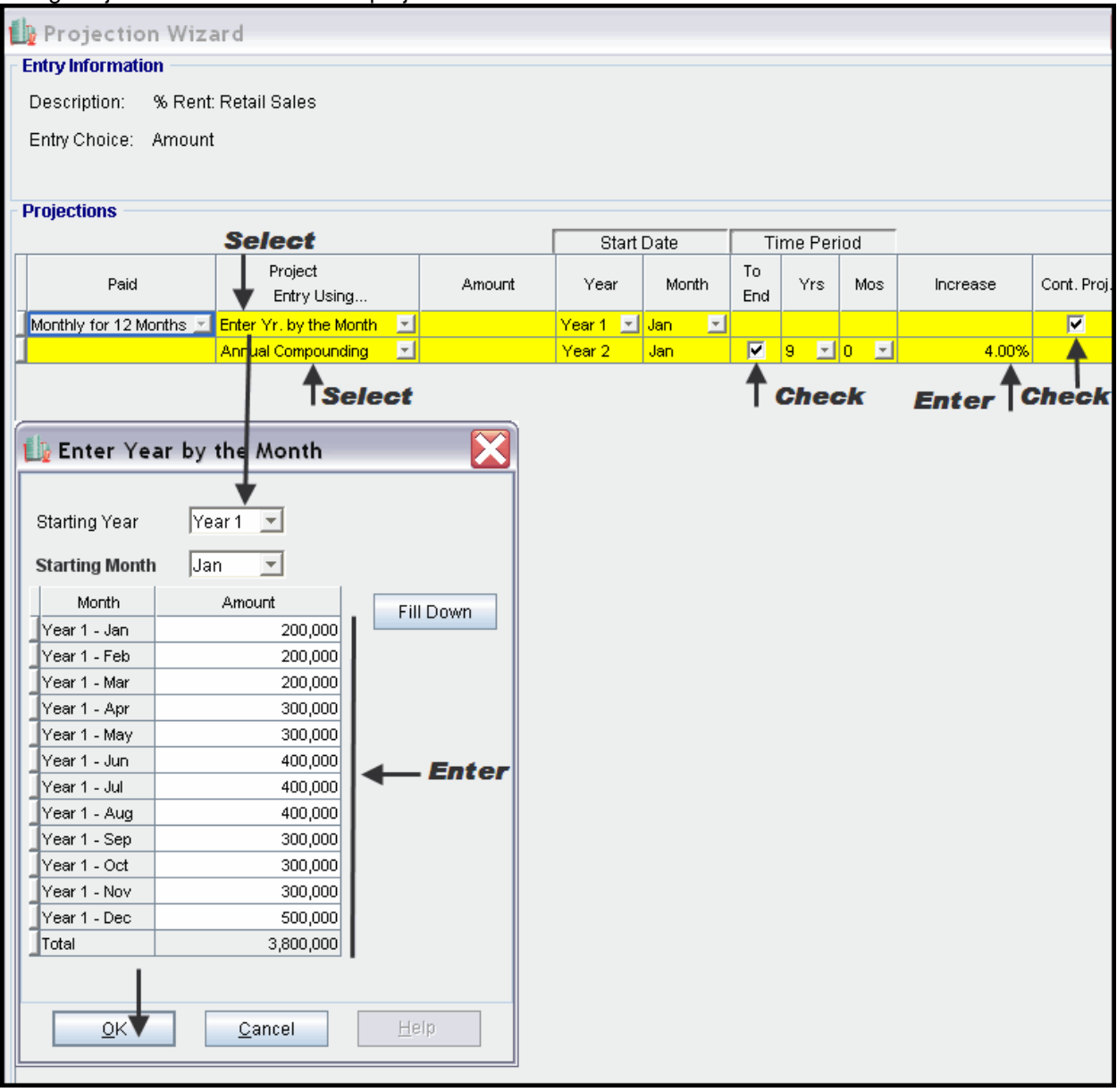

## Enter the Free Rent Directly into the grid

| Project Landlo            | rd Leasehold Expenses                           | R | tevenue | Vacanc     | y Finar    | icing Ter  | mination |
|---------------------------|-------------------------------------------------|---|---------|------------|------------|------------|----------|
| Revenue                   |                                                 |   |         |            |            |            |          |
| Description               | Entry Choice                                    |   | Qty     | Year 1 Jan | Year 1 Feb | Year 1 Mar | Year 1 . |
| Base Rent                 | \$ per Unit of Total Gross Leasable Area per Yr | - | 7,000   | \$ 26.00   | \$ 26.00   | \$ 26.00   | \$       |
| % Rent                    |                                                 |   | —       | 6.00%      | 6.00%      | 6.00%      |          |
| Retail Sales              | Amount                                          | - | —       | \$ 200,000 | \$ 200,000 | \$ 200,000 | \$ 31    |
| Free Rent                 | % of Rent                                       | Ŧ | —       |            |            | 0.00%      |          |
| Recoverable Expenses (TIM | \$ per Unit of Total Gross Leasable Area per Yr | Ŧ | 7,000   | \$ 0.00    | \$ 0.00    | \$ 0.00    |          |
| Recov. Exp. Cap           | Amount                                          | Ŧ | —       | \$0        | \$0        | \$0        |          |

Using Projection Wizard enter and project the Recoverable Expenses (TIM's)

|            | Projection Wiz          | ard                         |               |          |       |           |        |     |          |            |
|------------|-------------------------|-----------------------------|---------------|----------|-------|-----------|--------|-----|----------|------------|
| <b>⊢</b> E | intry Information       |                             |               |          |       |           |        |     |          |            |
|            | Description: Recove     | erable Expenses (TIM's)     |               |          |       |           |        |     |          |            |
|            | Entry Choice: \$ per U  | Init of Total Gross Leasabl | e Area per Yr |          |       |           |        |     |          |            |
|            |                         |                             |               |          |       |           |        |     |          |            |
| F          | Projections             |                             |               |          |       |           |        |     |          |            |
|            |                         |                             | [             | Start    | Date  | Ti        | me Per | iod |          |            |
|            | Paid                    | Project<br>Entry Using      | Entry         | Year     | Month | To<br>End | Yrs    | Mos | Increase | Cont. Proj |
|            | Monthly for 12 Months 👱 | Annual Compounding 🗾        | \$ 9.00       | Year 1 🗾 | Jan 🗾 | <b>v</b>  | 10 🔟   | 0 🗾 | 4.00%    |            |
|            | Select                  | Select                      | Enter 1       |          | Chec  | k         |        |     | Enter    |            |

Using Projection Wizard enter and project the Recoverable Expense Cap

|            | Projection Wiza         | ard                       |          |          |       |           |        |     |          |             |
|------------|-------------------------|---------------------------|----------|----------|-------|-----------|--------|-----|----------|-------------|
| <b>⊢</b> E | ntry Information        |                           |          |          |       |           |        |     |          |             |
| 1          | Description: Recover    | rable Expense Cap         |          |          |       |           |        |     |          |             |
|            | Entry Choice: Amount    | t                         |          |          |       |           |        |     |          |             |
| F          | rojections              |                           |          |          |       |           |        |     |          |             |
|            |                         |                           | 1        | Start    | Date  | Ti        | me Per | íod |          |             |
|            | Paid                    | Project<br>Entry Using    | Amount   | Year     | Month | To<br>End | Yrs    | Mos | Increase | Cont. Proj. |
| J          | Monthly for 12 Months 🗾 | Constant (Fill Right) 🗾 🔄 | \$ 6,000 | Year 1 🗾 | Jan 🗾 | <b>I</b>  | 10 🗾   | 0 🖃 |          |             |
|            | Select                  | Select                    | Enter    |          | Checi | k T       |        |     |          |             |

## VACANCY Folder

This analysis assumes no vacancies

## **FINANCING Folder**

## Mortgage (Borrowing)

Money borrowed by the landlord to fund tenant and other improvements associated with the space being rented

Description: Leasehold Improvements Commencing: Year 1 January Type: Standard Mortgage Amount: \$60,000 Time Period: 10 years Amortization: 10 years Nominal Interest Rate: 7.00% Compounding Frequency: Monthly

## Setting up a mortgage

- 1. Click on the Financing folder tab
- 2. Click on the Add Mortgage button Add Mortgage Edit Mortgage Delete Mortgage Move
- 3. Amount box: \$60,000
- Description box: "Leasehold Improvements"
  Time Period box: 10 Years
- 6. Amortization box: 10 Years
- 7. Nominal Interest Rate box: 7.00%

## The mortgage dialog should look like this;

| Nortgage                                                                                                    |                                                            |                                                           |                         |                   |                          |
|----------------------------------------------------------------------------------------------------|------------------------------------------------------------|-----------------------------------------------------------|-------------------------|-------------------|--------------------------|
| Mortgage Details<br>Analysis Period: Year 1 Jan to Year 10 Dec<br>Commencing Year 1 Month January Type Standard Mortgage<br>Amount + \$ 60,000 Interest Rate Fixed<br>Description Leasehold Improvements<br>Mortgage Settings<br>Payment Frequency Monthly<br>Additional Payments/Borrowing<br>Payment Rounded Up to Nearest Cent<br>Compounding Frequency Semi-annually | Terms and Amo<br>No of (Balloon)<br>Tir<br>Term<br>No<br>1 | rtization Detail<br>Terms 1<br>e Period<br>Months<br>10 0 | S<br>Amort<br>Years<br> | ization<br>Months | Nominal<br>Interest Rate |
| OK Compute Fill Down                                                                                                    | <u>C</u> an                                                | el                                                        | <u>H</u> eip            |                   | Co <u>m</u> ments        |
| 8. Press the Compute button                                                                                                    |                                                            |                                                           |                         |                   |                          |

9. Press the OK button

## Tenant Loans

The landlord may lend money to the tenants for improvements and moving costs

Description: Loan to Tenant Commencing: Year 1 January Type: Standard Mortgage Amount: \$35,000 Time Period: 5 years Amortization: 5 years Nominal Interest Rate: 10.00% Compounding Frequency: Monthly

### Setting up a Tenant Loan

1. Press The Add Loan button near the bottom of the Financing Folder

Add Loan Edit Loan Delete Loan Move

- 2. Amount box: \$35,000
- 3. Description box: "Loan to Tenant"
- 4. Time Period box: 5 Years
- 5. Amortization box: 5 Years
- 6. Nominal Interest Rate Box: 10.00%

The Mortgage dialog should look like this;

| ortgage                                                                                                    |                                                         |                 |                  |                |                   |                          |
|----------------------------------------------------------------------------------------------------|---------------------------------------------------------|-----------------|------------------|----------------|-------------------|--------------------------|
| Mortgage Details<br>Analysis Period: Year 1 Jan to Year 10 Dec                                                                                             | Terms and Amortization Details<br>No of (Balloon) Terms |                 |                  |                |                   |                          |
| Commencing Year 1 V Month January V                                                                                                    | Term                                                    | Time F<br>Years | Period<br>Months | Amort<br>Years | ization<br>Months | Nominal<br>Interest Rate |
| Amount $\longrightarrow$ \$ 35,000 Interest Rate Fixed $\checkmark$                                                                                        | 1                                                       | <b>&gt;</b> 5   | 0                | <b>▶</b> 5     | C                 | 10.000%                  |
| Mortgage Settings<br>Payment Frequency Monthly<br>Additional Payments/Lending<br>Payment Rounded Up to Nearest Cent<br>Compounding Frequency Semi-annually |                                                         |                 |                  |                |                   |                          |
| <u>O</u> K Com <u>p</u> ute <u>F</u> ill Down                                                                                                    |                                                         | <u>C</u> ancel  |                  | <u>H</u> elp   |                   | Co <u>m</u> ments        |
| 7. Press the Compute button                                                                                                    |                                                         |                 |                  |                |                   |                          |

8. Press the OK button

The Financing Folder should now look like this;

| Mortgage (Borrowing)   |              |                                             |                      |            |  |  |
|------------------------|--------------|---------------------------------------------|----------------------|------------|--|--|
| Description Type       |              | Amount                                      | Start Date           |            |  |  |
| Leasehold Improvements |              | Standard Mortgage                           | \$ 60,000 Year 1 Jan |            |  |  |
| [                      | Add Mortgage | Nortgage Edit Mortgage Delete Mortgage Move |                      |            |  |  |
| Tenant Loans           |              |                                             |                      |            |  |  |
| Description            |              | Туре                                        | Amount               | Start Date |  |  |
| Loan to Tenant         |              | Standard Mortgage                           | \$ 35,000            | Year 1 Jan |  |  |
| [                      | Add Loa      | n Edit Loan Delete Loan Move                |                      |            |  |  |

### **TERMINATION Folder**

Cost incurred by the tenant at the end of the lease for cleaning up the two spaces.

Cleanup and restoration costs \$15,000

The Termination Expenses should appear like this;

| Termination Expenses          |         |           |
|-------------------------------|---------|-----------|
| Description                   | Expense | Esc. Rate |
| Cleanup and restoration costs | \$0     |           |
|                               |         |           |
|                               |         |           |
|                               |         |           |
| Add Insert Delete             | Move    |           |

Entering the Termination Costs

1. Expense column: \$15,000

The Termination Expenses should now appear as;

| Termination Expenses          |          |           |  |  |
|-------------------------------|----------|-----------|--|--|
| Description                   | Expense  | Esc. Rate |  |  |
| Cleanup and restoration costs | \$15,000 |           |  |  |
| Enter                         |          |           |  |  |
|                               |          |           |  |  |

## SAVE YOUR PROJECT

### **CHECKING YOUR ENTRIES**

You can compare your project against the Investit example "Lease Analysis Landlord Retail Single Space"